## Zehnder ComfoAir 350

Störung «A5» beheben.

- 1. Menü starten
  - , LÖ + ∠+→ gemeinsam für 2 Sekunden gedrückt halten → Menü «P2» erscheint.

## 2. Zum Menü P3 wechseln

- + 2 gemeinsam f
  ür 2 Sekunden gedr
  ückt halten → Men
  ü «P3» erscheint.
- 3. Zum Menü «P57» wechseln
  - 2 x Taste 4 drücken → Menü «P5» erscheint.
  - Taste W kurz drücken → Menü «P50» erscheint.
  - 7 x Taste <sup>+</sup> drücken → Menü «P57» erscheint.
- 4. Ins Untermenü «P57» wechseln und Lüftung auf Li/rE ändern
  - Taste kurz drücken → LI oder rE erscheint. LI = Links / rE = Rechts. Gemäss Typenschild ComfoAir 350 CH <u>R</u> Luxe (Lüftung Rechts).
  - Mit Taste 4 auf rE wechseln und Taste 1 kurz drücken, um die Änderung zu speichern.
- 5. Menü verlassen und Störung quittieren.
  - Mit zurück bis zum Menü «P5» wechseln.
  - 2 x Taste 4 drücken bis Menü «P7» erscheint.
  - Taste 1 x kurz drücken um ins Untermenü «P70» zu wechseln.
  - Taste 
     Taste 
     mehrmals drücken bis Menü «P74» erscheint.
     VORSICHT: BEACHTEN, DASS MAN NICHT INS MENÜ P75 KOMMT. DIES STELLT DIE KOMPLETTE COMFOAIR
     AUF WERKSEINSTELLUNGEN ZURÜCK.
  - Taste 1 x kurz drücken um ins Untermenü «P74» zu wechseln.
  - Wert von 0 auf 1 mit Taste <sup>4</sup> ändern und mit Taste <sup>9</sup> bestätigen.
- 6. Menü komplett verlassen
  - Mehrmals Taste im das Menü zu verlassen.

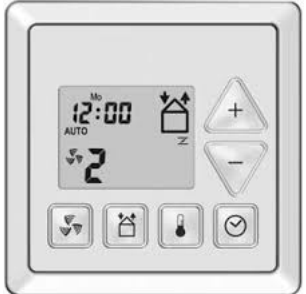